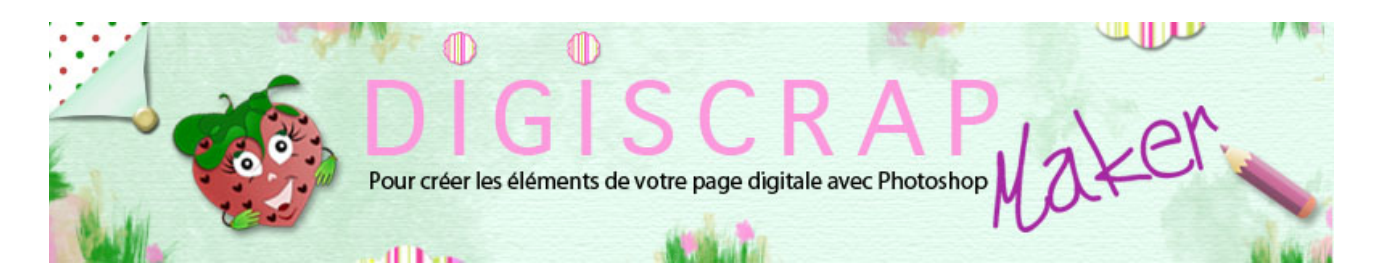

#### Adresse du site: http://christinelavigne.canalblog.com/

# OEILLETS GABARIT ET POSITIONNEMENT

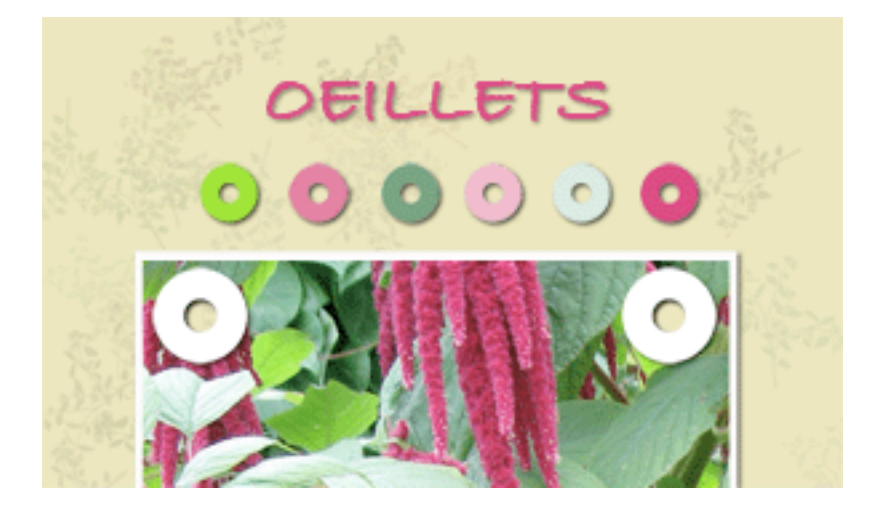

Les **oeillets** rendent de grands services en **digiscrap**. Voyons comment dessiner un **gabarit** 

avec ce tutoriel Photoshop de scrapbooking digital et comment appliquer cet oeillet.

① Ouvrez un **nouveau document** de 150px/150px , fond blanc, 300dpi.

(2) Placez des **repères** pour indiquer le **centre**.

Choisissez la couleur que vous désirez. Je reste en noir pour plus de clarté.

③ Prenez l'OUTIL ELLIPSE avec l'option « Calque de forme »

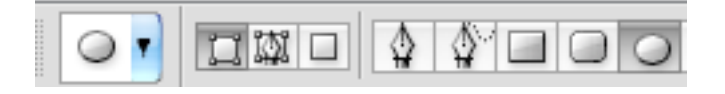

Paramétrez les Options de géométrie ainsi:

| Options d'ellipse                                          |     |  |
|------------------------------------------------------------|-----|--|
| ⊖ Libre                                                    |     |  |
| <ul> <li>Cercle (trace le diamètre ou le rayon)</li> </ul> |     |  |
| ⊖ Taille fixe L :                                          | H : |  |
| Proportionnel L :                                          | H : |  |
| A partir du centre                                         |     |  |
|                                                            |     |  |

Puis tracez votre cercle en vous plaçant à l'**intersection des repères**. Appelez le calque formé « *cercle* »

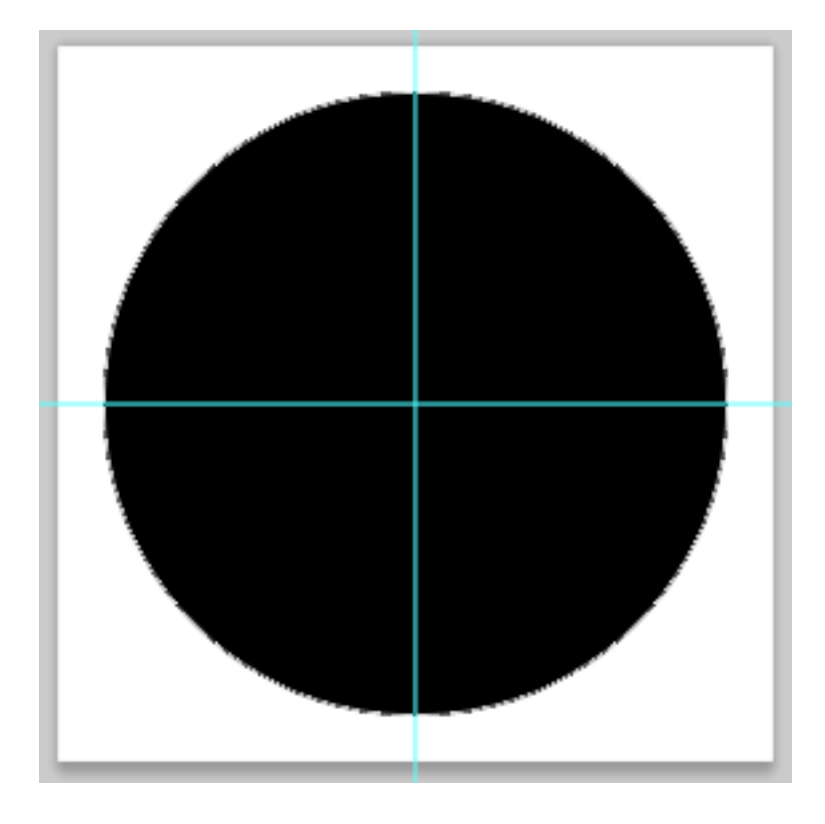

(4) Dupliquez le calque « cercle ». Appelez-le « trou »

Cliquer sur la **vignette de calque** (le cercle coloré) et changez la couleur. Peu importe la nuance, elle disparaîtra.

## Ctrl T ou Cmd T pour rappeler la TRANSFORMATION MANUELLE.

Cliquez sur le **cadenas** dans la barre des options et diminuez la dimension jusqu'à **35%** (ou le pourcentage que vous voulez...ce sera le trou! C'est pour cela que vous avez changé la couleur,

pour vous rendre compte de la dimension de la perforation.)

OK

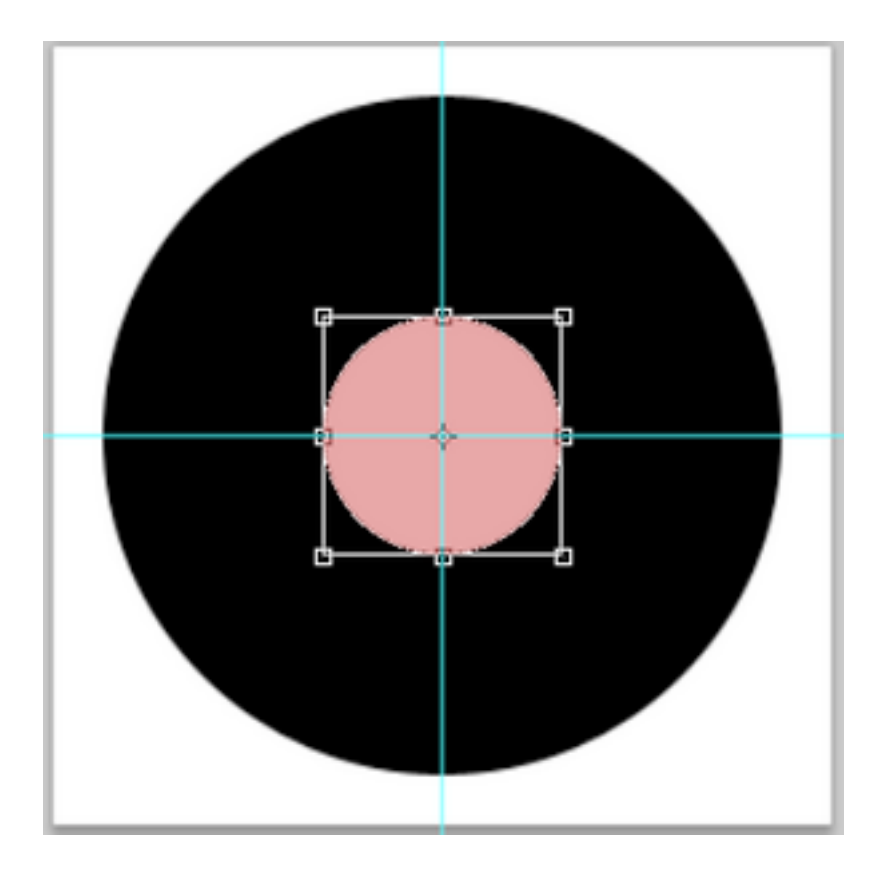

5 Ctrl ou Cmd enfoncé et cliquez cette fois sur la vignette du masque vectoriel de

« *trou* » (la forme) vous rappellerez ainsi la sélection du trou.

Masquez le calque « trou »

6 Allez sur le calque « cercle »

clic droit sur le calque et « Pixelliser le calque »

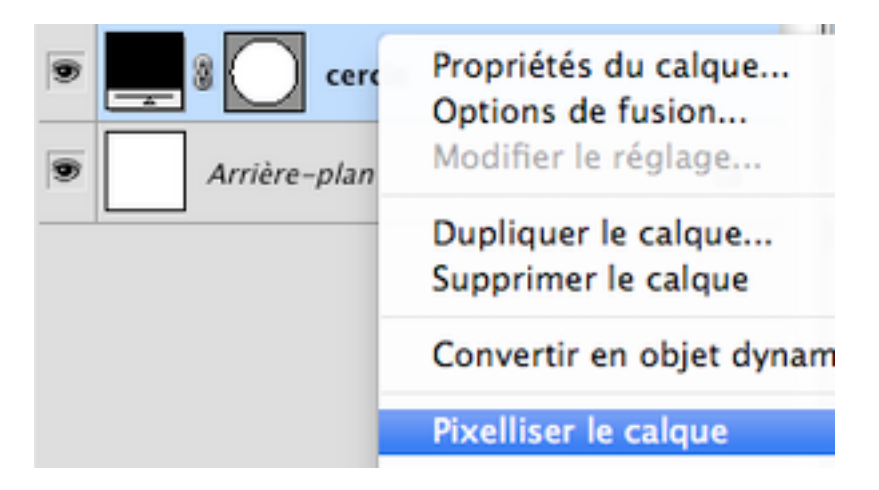

puis effacez avec la touche « effacer » du clavier.

Ctrl D ou Cmd D pour désélectionner.

|  | Calques Tracés Formes Normal |
|--|------------------------------|
|  | Verrou : 🖸 🖉 🕂 🖨             |
|  |                              |
|  |                              |

Voilà votre gabarit d'oeillet.

Masquez le calque de fond et enregistrez en PNG.

## **POSITIONNER L'OEILLET**

① Ouvrez un **nouveau document** 3600px/3600px , fond blanc 300dpi.

Ouvrez un **papier**, une **photo** et votre **oeillet** en PNG puis faites des glisser-déposer sur votre nouveau document.

Vous aurez ceci: mis à part les styles de calque que j'ai ajoutés à la photo!

| L'and      | Normal           |
|------------|------------------|
|            | Verrou : 🖸 🖉 🕂 角 |
|            | 💌 💽 oeillet      |
|            | Calque 2         |
|            | 🐨 Effets         |
| 2 Contract | Ombre portée     |
| N MARY     | S Contour        |
|            | papier           |
|            | Arrière-plan     |
|            |                  |

2 Si vous avez déjà un oeillet de la bonne couleur, ne changez rien.

Sinon **Ctrl clic ou Cmd clic** sur la vignette du calque de l'oeillet et remplissez avec le pot de peinture de la couleur que vous désirez....pour moi blanc!

#### Ctrl D ou Cmd D pour désélectionner.

Double clic sur le calque, appliquez une Ombre portée par défaut.

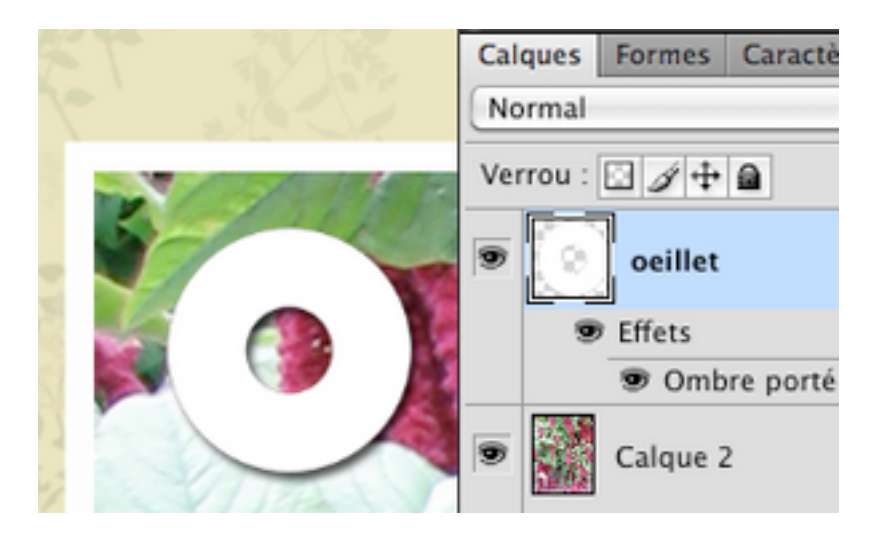

③ A présent, tout en restant sur le calque Oeillet, **cliquez** sur votre document, au **centre de votre oeillet** avec la **BAGUETTE MAGIQUE**.

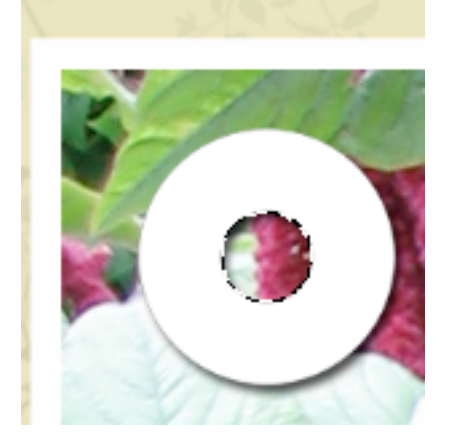

Revenez sur le calque de la Photo et touche « effacer » du clavier.

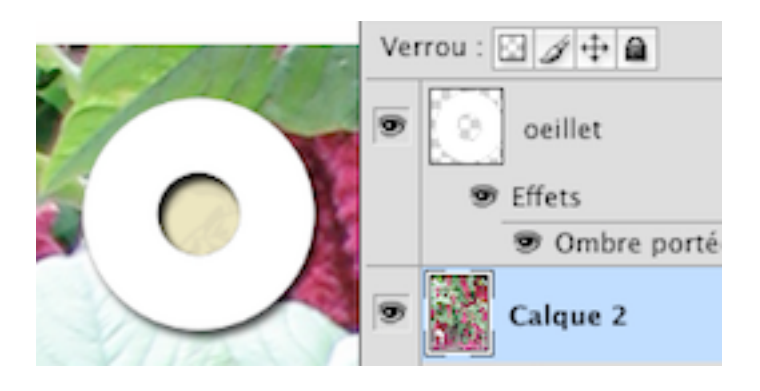

Ctrl D ou Cmd D pour désélectionner.

Voilà! C'est fait!

Bonne création!